Anleitung Meldung für Rundenwettkämpfe

30.12.24 /r.f.

In der MV 4 wurde das Modul Meldungen RWK neu programmiert

Die aktuelle Version war beim Erstellen dieser Anleitung 4.03.07

## Bitte immer die neueste Version verwenden.

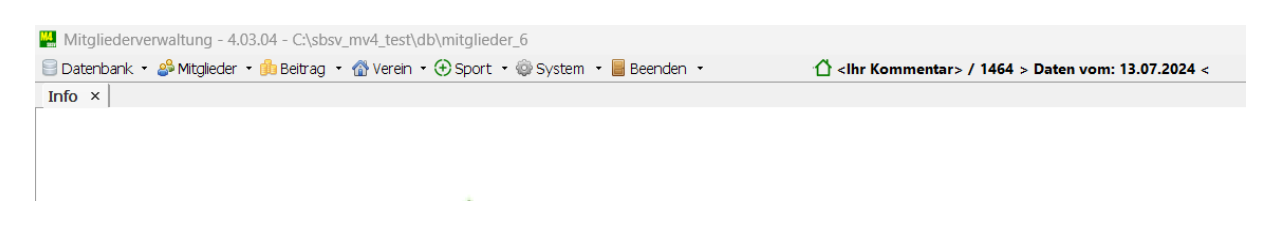

Nach dem Öffnen des Programmes Menüpunkt "Sport" auswählen

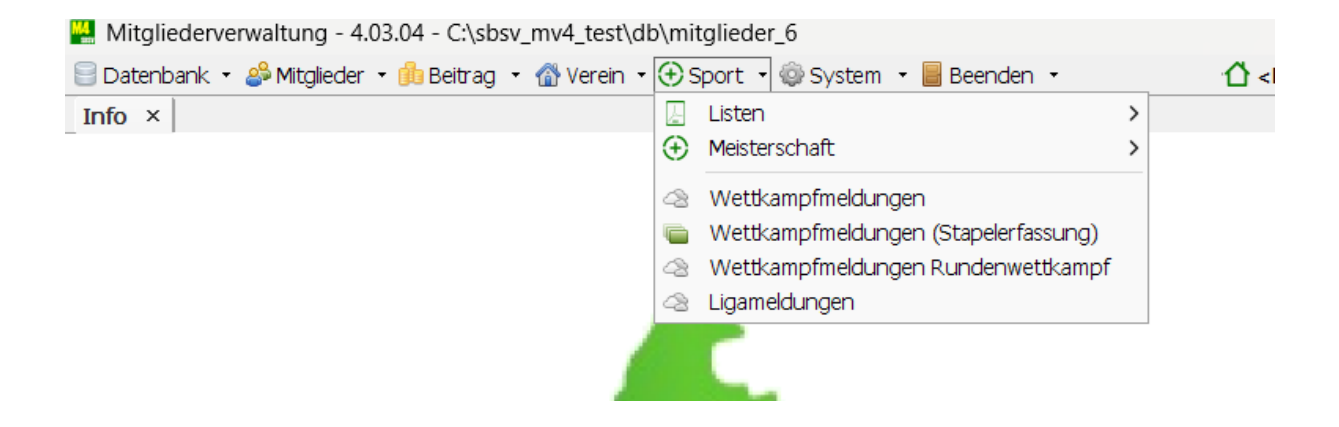

Es öffnet sich ein Pull-Down Menü hier ist der Punkt "Wettkampfmeldung Rundenwettkampf" auszuwählen

| 🖯 Da   | ateribarik · 🖉 Mitgleder | 00 DCid 0g    | Mineren . 6 | a shore | ,             | Boccinac |                     |               |              |                  |               |              |         |             |            |       |            |             |              |           |
|--------|--------------------------|---------------|-------------|---------|---------------|----------|---------------------|---------------|--------------|------------------|---------------|--------------|---------|-------------|------------|-------|------------|-------------|--------------|-----------|
| Info   | × Wettkampfmeldur        | igen ×        |             |         |               |          |                     |               |              |                  |               |              |         |             |            |       |            |             |              | 4 Þ       |
| Meldu  | ingen Kreis - RWK od. s  | onst. WK 🖂 We | ettkampf    |         | ~ 🔶           | X        | 2024 des Vereins    | 1464 an Kreis | 0101 - Kreis | Mittelbaden      | ~             |              |         |             |            |       |            |             |              |           |
| R      |                          |               |             | MNR     |               |          |                     |               | Man          | nschaftsmeldung  | n .           |              |         |             |            | 2     |            |             |              |           |
| Diszi. | Bezeichnung              | Gruppe        | Einzel      |         |               |          |                     |               |              |                  |               | Mannschaft N | . Neu   | e Mannschaf | t / Gruppe | Sta I | Nachname   | Vorname     | Geboren      | Akt-Alter |
| 110    | Luftgewehr 10m           | 1             |             |         | Gesendet      | DZ       | Disziplin           |               | Klasse       | MaNr             | Name          | Vorname      | Geboren | Gesch       | Nation     | A A   | dler       | Florian     | 21.09.1985   | 39        |
| 111    | Luftgewehr Auflage 1     | 1             |             |         |               |          |                     |               |              |                  |               |              |         |             |            | A A   | ltenburger | Christian   | 31.03.1978   | 46        |
| 1110   | Lichtgewehr              | 11            |             |         |               |          |                     |               |              |                  |               |              |         |             |            | A A   | mato       | Angelo      | 16.12.1970   | 54        |
| 1111   | Faszination Lichtgeweh   | 11            |             |         |               |          |                     |               |              |                  |               |              |         |             |            | A A   | mato       | Fabio       | 01.03.2006   | 18        |
| 112    | Luftgewehr 10m MixT.     | . 1           |             |         |               |          |                     |               |              |                  |               |              |         |             |            | A A   | rmbruster  | Frank       | 23.12.1982   | 42        |
| 1120   | Lichtgewehr 3-Stellung   | 11            | <u> </u>    |         |               |          |                     |               |              |                  |               |              |         |             |            | A B   | artke      | Wolfgang    | 26.08.1951   | 73        |
| 1150   | Exercise Liebtratele     | 11            |             |         |               |          |                     |               |              |                  |               |              |         |             |            | A     | asier      | Amelle      | 23.11.2004   | 20        |
| 118    | Luftnewebr liegend       | 1             |             |         |               |          |                     |               |              |                  |               |              |         |             |            | 4 0   | ader       | Matti       | 19.12.2002   | 15        |
| 120    | Luftaewehr 3-Stellung.   | . 1           |             |         |               |          |                     |               |              |                  |               |              |         |             |            | A B   | asten      | Mathias     | 21.06.1961   | 63        |
| 1210   | Blasrohr                 | 12            |             |         |               |          |                     |               |              |                  |               |              |         |             |            | A     | aumbach    | Eugen       | 25.06.1984   | 40        |
| 130    | Zimmerstutzen 15m        | 1             |             | LC      | ischen        |          |                     |               |              |                  |               |              |         |             |            | A B   | enz        | Stefan      | 31.05.1968   | 56        |
| 131    | Zimmerstutzen Auflag     | . 1           |             | _       |               |          |                     |               |              | reie Meldungen   |               |              |         |             | 1          | A B   | irk.       | Ludwig      | 07.02.1950   | 74        |
| 135    | KK Gewehr 100 Meter      | 1             |             |         | Gesendet      | DZ       | Disziplin           |               | Klasse       | MaNr             | Name          | Vorname      | Geboren | Gesch       | Nation     | A B   | irk        | Siegfried   | 12.01.1954   | 70        |
| 136    | KK Gewehr Auflage 10.    | . 1           |             |         |               |          |                     |               |              |                  |               |              |         |             |            | A B   | ittner     | Torsten     | 29.12.1967   | 57        |
| 137    | GK 50 m Feuerstutzen     | 1             |             |         |               |          |                     |               |              |                  |               |              |         |             |            | A B   | ißdorf     | Steffen     | 23.09.1978   | 46        |
| 138    | GK 100 m Feuerstutzer    | 11            |             |         |               |          |                     |               |              |                  |               |              |         |             |            | A B   | lechinger  | Wolfgang    | 27.03.1954   | 70        |
| 140    | KK - 3x20 3 Pos          | 1             |             |         |               |          |                     |               |              |                  |               |              |         |             |            | A B   | lumenstiel | Tim         | 06.05.1993   | 31        |
| 141    | KK Gewehr Auflage 50r    | 11            |             |         |               |          |                     |               |              |                  |               |              |         |             |            | A B   | ochert     | Jasmin      | 27.07.2012   | 12        |
| 142    | KK Gewehr 30 Schuld      | 1             |             |         |               |          |                     |               |              |                  |               |              |         |             |            | A B   | ochert     | Julia       | 16.07.1984   | 40        |
| 143    | KK Gewehr 50m 2F a       | 1             |             |         |               |          |                     |               |              |                  |               |              |         |             |            | A E   | ohnert     | Rolf-Erich  | 30.12.1959   | 65        |
| 150    | CK-Standardoawahr 2      | 1             |             |         |               |          |                     |               |              |                  |               |              |         |             |            | A     | ormert     | Dára        | 11.11.1002   | 45        |
| 156    | Unterhehelrenetierer     | 1             |             |         |               |          |                     |               |              |                  |               |              |         |             |            |       | olde       | Carcaly     | 24.00.1001   | 22        |
| 157    | Unterhebelrepetierer G   | (1            |             | LC      | ischen        |          |                     |               |              |                  |               |              |         |             |            | A     | rain       | Inhannes    | 06.03.1996   | 28        |
| 158G   | Ordonnanzgew g Visie.    | . 1           |             |         |               |          |                     | Ang           | jaben zum Ma | nnschaftsführer/ | Kontaktperson |              |         |             |            | A B   | raun       | Josef       | 17.03.1944   | 80        |
| 1580   | Ordonnanzgew of Visi.    | . 1           |             | ,       | Mannschaftsfi | hrer/n   |                     |               |              |                  |               |              |         |             |            | A B   | raun       | Matthias    | 24.03.1959   | 65        |
| 160    | KK Freigewehr 50m 1      | 1             |             |         |               | Talafaa  |                     |               |              |                  |               |              |         |             |            | A B   | urgbacher  | Georg       | 29.06.1968   | 56        |
| 170    | GK Freigewehr 300m       | 1             |             |         |               | Telefon  |                     |               |              |                  |               |              |         |             |            | A B   | urgbacher  | Lea Maria   | 25.06.2007   | 17        |
| 180    | KK-Liegendkampf 50m      | 1             |             |         |               | EMail    |                     |               |              |                  |               |              |         |             |            | A B   | urgbacher  | Selina Chr. | . 14.02.2001 | 23        |
| 190    | GK-Liegendkampf 300r     | n 1           |             |         |               |          |                     |               |              |                  |               |              |         |             |            | A B   | urger      | Hans        | 20.03.1958   | 66        |
| 192    | GK-Liegendkampf 100r     | n 1           |             |         |               |          |                     |               |              |                  |               |              |         |             |            | A B   | uroiu      | Antonio     | 16.12.1980   | 44        |
| 197g   | Ordonnanzg lieg g Visi   | . 1           |             |         |               |          |                     |               |              |                  |               |              |         |             |            | A B   | usam       | Karl        | 02.06.1965   | 59        |
| 1970   | Ordonnanzg lieg of Vis.  | 1             |             |         |               |          |                     |               |              |                  |               |              |         |             |            | A B   | achle      | Bernhard    | 21.07.1954   | 70        |
| 210    | 10m Luttpistole          | 2             |             |         |               |          |                     |               |              |                  |               |              |         |             |            | A B   | ähr        | Wolfgang    | 04.08.1960   | 64        |
| 211    | 10m Lumpistole Auflage   | 2             |             |         |               |          |                     |               |              |                  |               |              |         |             |            | A B   | auerle     | Klaus       | 12.11.1949   | 75        |
| 212    | Lurpistole 10m MixTe     | . 2           |             |         |               |          |                     |               |              |                  |               |              |         |             |            | A C   | astor      | Oliver      | 11.07.1978   | 46        |
| -      |                          |               |             | ×       | Lösche MNr    | kpl. 🖪 N | Aeldeliste 🛉 Senden | 😢 Hilfe       |              |                  |               |              |         |             |            | _     |            |             |              |           |

Es öffnet sich dieser Bildschirm, im oberen Bereich ist die Auswahl Kreis oder Landes RWK und die der Menüpunkt "Wettkampf", Links stehen die Disziplinen Rechts die Mitglieder des Vereines.

In der Mitte oben ist das Feld zum Eintragen der Mannschaftsschützen, darunter das Feld zum Eintragen der Freien Schützen (Einzelschützen), im unteren Bereich wird der Mannschaftsführer eingetragen

### Die Vorgehensweise Schritt für Schritt

Zunächst sucht man unter dem Punkt "Wettkampf" das vorgegeben Kennzeichen

| Date     | enbank 🝷 🍰 Mitglieder                                          | • 🍰 Beitrag | 🝷 🕋 Vereir | n 🔹 🕀 Sport 🔹 🎡      | Syste | m • |  |  |  |  |  |  |
|----------|----------------------------------------------------------------|-------------|------------|----------------------|-------|-----|--|--|--|--|--|--|
| Meldund  | Aldungen Kreis - RWK od. sonst. WK V Wettkampf TEST-RWK-KK30 V |             |            |                      |       |     |  |  |  |  |  |  |
| <u>,</u> |                                                                |             |            | RWK110               |       |     |  |  |  |  |  |  |
| Diszi    | Bezeichnung                                                    | Gruppe      | Einzel     | RWK14024<br>RWK15624 | IE.   |     |  |  |  |  |  |  |
| 110      | Luftgewehr 10m                                                 | 1           |            | RWK18024             | len   | nde |  |  |  |  |  |  |
| 111      | Luftgewehr Auflage 1                                           | 1           |            | RWK197               |       |     |  |  |  |  |  |  |
| 1110     | Lichtgewehr                                                    | 11          | ~          | RWK197o              |       |     |  |  |  |  |  |  |
| 1111     | Faszination Lichtgewehr                                        | 11          | ~          | RWK210               |       |     |  |  |  |  |  |  |
| 112      | Luftgewehr 10m MixT                                            | 1           | ~          | RWK220               |       |     |  |  |  |  |  |  |
| 1120     | Lichtgewehr 3-Stellung                                         | 11          | ~          |                      |       |     |  |  |  |  |  |  |
| 1150     | Lichtpistole                                                   | 11          | ~          | 2                    |       |     |  |  |  |  |  |  |

Hat man den Wettkampf ausgewählt wird links im Fenster die ausgeschriebene Disziplin angezeigt.

| 🕌 Mit   | gliederverwaltung - 4                                                                                                    | .03.07 - C:\sbsv | _mv4_test\dl | \mitglieder_6 |        |          |    |           |        |              |  |  |  |
|---------|----------------------------------------------------------------------------------------------------|------------------|--------------|---------------|--------|----------|----|-----------|--------|--------------|--|--|--|
| 🗐 Dat   | 🗐 Datenbank 🔹 🍰 Mitglieder 🏻 🍈 Beitrag 🔹 🏠 Verein 🔹 💮 Sport 🔹 🎯 System 👻 📕 Beenden 🔹 🦳 📩 <ihr kommentar=""> / 1464 &gt; Daten vom: 30.1</ihr> |                  |              |               |        |          |    |           |        |              |  |  |  |
| Info    | info × Wettkampfmeldungen ×                                                                                                    |                  |              |               |        |          |    |           |        |              |  |  |  |
| Meldung | Aeldungen Kreis - RWK od. sonst. WK 🗸 Wettkampf RWK-LuPi-25 🗸 🕂 🏹 2025 des Vereins 1464 an Kreis 0101 - Kreis Mittelbaden                     |                  |              |               |        |          |    |           |        |              |  |  |  |
| R       |                                                                                                    |                  |              | MNR           |        |          |    |           | Mannso | haftsmeldung |  |  |  |
| Diszi   | Bezeichnung                                                                                                    | Gruppe           | Einzel       |               |        |          |    |           |        |              |  |  |  |
| 210     | 10m Luftpistole                                                                                                    | 2                |              |               | Status | Gesendet | DZ | Disziplin |        | Klasse       |  |  |  |
|         |                                                                                                    |                  |              |               |        |          |    |           |        |              |  |  |  |
|         |                                                                                                    |                  |              |               |        |          |    |           |        |              |  |  |  |
|         |                                                                                                    |                  |              |               |        |          |    |           |        |              |  |  |  |

#### Zuerst muss man die Mannschaftsnummer festlegen

| Mappschaft N  | r 1 Neu | e Mannschaft  | t / Gruppe |
|---------------|---------|---------------|------------|
| Marinschartin |         | e i lumisenur |            |
| Vorname       | Geboren | Gesch         | Nation     |
|               |         |               |            |
|               |         |               |            |
|               |         |               |            |
|               |         |               |            |

Dazu oben rechts die Nummer eingeben und Neue Mannschaft / Gruppe wählen

| MNR |          | Mannschaftsmeldungen |           |        |      |      |               |         |              |          |  |  |
|-----|----------|----------------------|-----------|--------|------|------|---------------|---------|--------------|----------|--|--|
|     |          |                      |           |        |      |      | Mannschaft Nr | . 1 Neu | e Mannschaft | / Gruppe |  |  |
|     | Gesendet | DZ                   | Disziplin | Klasse | MaNr | Name | Vorname       | Geboren | Gesch        | Nation   |  |  |
|     |          |                      |           |        |      |      |               |         |              |          |  |  |

Dann erscheint links die Mannschaftsnummer in einem blauen Fenster

1. Schritt

Dann wählt man aus den Mitgliedern den Mannschaftsführer aus, Mitglied suchen und per Drag & Drop in das Fenster unten in der Mitte ziehen. Sind beim ausgesuchten Mitglied-E-Mail-Adresse und Telefonnummer vorhanden werden diese Automatisch eingetragen. Ansonsten müssen sie entsprechend erfasst werden.

#### Bitte prüfen ob die angegebenen Daten auch stimmen. Man kann diese auch ändern!!

|                      |                                             | r : |            |            |            |    |
|----------------------|---------------------------------------------|-----|------------|------------|------------|----|
|                      |                                             | A   | Bochert    | Julia      | 16.07.1984 | 40 |
|                      |                                             | A   | Bohnert    | Rolf-Erich | 30.12.1959 | 65 |
|                      |                                             | A   | Bohnert    | Thomas     | 09.12.1979 | 45 |
|                      |                                             | A   | Boldis     | Dóra       | 11.11.1993 | 31 |
| Löschen              |                                             | A   | Boldis     | Gergely    | 24.09.1991 | 33 |
|                      |                                             | A   | Braun      | Johannes   | 06.03.1996 | 28 |
|                      | Angaben zum Mannschaftsführer/Kontaktperson | A   | Braun      | Josef      | 17.03.1944 | 80 |
| Mannschaftsführer/in | Braun, Johannes                             | A   | Braun      | Matthias   | 24.03.1959 | 65 |
| Tolofor              | 0171.21222226                               | A   | Burgbacher | Georg      | 29.06.1968 | 56 |
| releion              | 011-512552200                               | A   | Burgbacher | Lea Maria  | 25.06.2007 | 17 |
| EMail                | b.j.@web.de                                 | A   | Burgbacher | Selina Chr | 14.02.2001 | 23 |
|                      |                                             | A   | Burger     | Hans       | 20.03.1958 | 66 |
|                      |                                             | A   | Buroiu     | Antonio    | 16.12.1980 | 44 |
|                      |                                             |     | o          | (Zaul      | 00.00 100F | 50 |

## 2. Schritt

Dann werden die Mannschaftsschützen (Stammschützen) eingelesen. Schütze wählen und mittels Drag & Drop im Fenster oben in der Mitte einfügen.

| MNR |          |     |                    | Mannschaftsm  | eldung   | en         |          |            |       |        |
|-----|----------|-----|--------------------|---------------|----------|------------|----------|------------|-------|--------|
| 1   |          |     |                    | Mannschaft Nr | . 1 Neue | Mannschaft | / Gruppe |            |       |        |
|     | Gesendet | DZ  | Disziplin          | Klasse        | MaNr     | Name       | Vorname  | Geboren    | Gesch | Nation |
|     |          | 142 | KK Gewehr 30 Schuß | Damen I       | 1        | Bochert    | Julia    | 16.07.1984 | w     | DEU    |
|     |          | 142 | KK Gewehr 30 Schuß | Herren I      | 1        | Braun      | Johannes | 06.03.1996 | m     | DEU    |
|     |          | 142 | KK Gewehr 30 Schuß | Herren III    | 1        | Amato      | Angelo   | 16.12.1970 | m     | DEU    |
|     |          | 142 | KK Gewehr 30 Schuß | Herren III    | 1        | Busam      | Karl     | 02.06.1965 | m     | DEU    |
|     |          | 142 | KK Gewehr 30 Schuß | Jugend m      | 1        | Basler     | Matti    | 19.12.2009 | m     | DEU    |

## 3. Schritt

Wenn die Mannschaftsschützen erfasst sind, werden die Einzelschützen im Feld unten (Freie Meldungen) eingelesen. Es gibt keine Beschränkung wie viele Einzelschützen erfasst werden können. **Bitte beachten Sie die Ausschreibung des Rundenwettkampfes.** 

| MNR |              |                 |                    | Mannschaftsm           | eldung  | en            |               |            |            |          |
|-----|--------------|-----------------|--------------------|------------------------|---------|---------------|---------------|------------|------------|----------|
|     |              |                 |                    |                        |         |               | Mannschaft Nr | 1 Neue     | Mannschaft | / Gruppe |
|     | Gesendet     | DZ              | Disziplin          | Klasse                 | MaNr    | Name          | Vorname       | Geboren    | Gesch      | Nation   |
|     |              | 142             | KK Gewehr 30 Schuß | Damen I                | 1       | Bochert       | Julia         | 16.07.1984 | w          | DEU      |
|     |              | 142             | KK Gewehr 30 Schuß | Herren I               | 1       | Braun         | Johannes      | 06.03.1996 | m          | DEU      |
|     |              | 142             | KK Gewehr 30 Schuß | Herren III             | 1       | Amato         | Angelo        | 16.12.1970 | m          | DEU      |
|     |              | 142             | KK Gewehr 30 Schuß | Herren III             | 1       | Busam         | Karl          | 02.06.1965 | m          | DEU      |
|     | 142 KK Gewen |                 | KK Gewehr 30 Schuß | Jugend m               | 1       | Basler        | Matti         | 19.12.2009 | m          | DEU      |
|     |              |                 |                    |                        |         |               |               |            |            |          |
|     | Löschen      |                 |                    |                        |         |               |               |            |            |          |
|     |              |                 |                    |                        |         |               |               |            |            |          |
|     | Gesendet     | DZ              | Disziplin          | Klasse                 | MaNr    | Name          | Vorname       | Geboren    | Gesch      | Nation   |
|     |              | 142             | KK Gewehr 30 Schuß | Herren II              | -1      | Nock          | Mario         | 26.04.1975 | m          | DEU      |
|     |              | 142             | KK Gewehr 30 Schuß | Herren II              | -1      | Reiff         | Rouven        | 06.05.1977 | m          | DEU      |
|     |              | 142             | KK Gewehr 30 Schuß | Junioren II m          | -1      | Oswalt        | Julien        | 11.08.2007 | m          | FRA      |
|     | Löschen      |                 |                    |                        |         |               |               |            |            |          |
|     |              |                 | А                  | ngaben zum Mannschafts | führer/ | Kontaktperson |               |            |            |          |
|     | Mannschaftsf | ührer/in Braun, | Johannes           |                        |         |               |               |            |            |          |
|     |              | Telefon 0171-1  | 2312366            |                        |         |               |               |            |            |          |
|     |              | EMail j.b.@w    | eb.de              |                        |         |               |               |            |            |          |

So sieht die fertige Meldung aus.

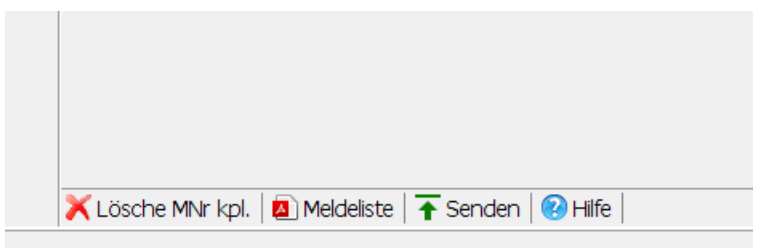

4. Schritt

Unten links sieht man ein kleines Auswahlmenü, hier wird die Meldung durch Auswahl von "Senden" hochgeladen. Des Weiteren kann man eine Meldeliste erstellen und Speichern oder Ausdrucken

| Frei             | e Meldungen  |
|------------------|--------------|
| Hinweis          | ×            |
| Meldungen wurden | hochgeladen. |
| C                | ж            |

Nach erfolgreichem Hochladen erscheint diese Meldung mit OK bestätigen

Nach Auswahl von "Meldeliste" wird diese Liste erstellt.

| Südbadischer Sportsch | ützenverband e. V Mitgliederve | erwaltung - 4.03.04    |                      |                  |       |            |                            |  |  |  |  |  |  |
|-----------------------|--------------------------------|------------------------|----------------------|------------------|-------|------------|----------------------------|--|--|--|--|--|--|
| Meldeliste - SV       | Oberkirch                      |                        |                      |                  |       |            | Datum: 16.07.2024 18:49:10 |  |  |  |  |  |  |
| Kreis - RWK od. s     | onst. WK -> TEST-RWK-          | KK30                   |                      |                  |       |            |                            |  |  |  |  |  |  |
| Mannschaftsmeldungen  |                                |                        |                      |                  |       |            |                            |  |  |  |  |  |  |
| Name                  | Vorname                        | Disziplin              | Klasse               | Ergebnis         | MaNr. | Gesendet   | Info                       |  |  |  |  |  |  |
|                       |                                |                        |                      |                  |       |            |                            |  |  |  |  |  |  |
| Bochert               | Julia                          | KK Gewehr 30 Schuß     | Damen I              | 1,0              | 1     | 16.07.2024 | aktualisiert am 2024-07-16 |  |  |  |  |  |  |
| Braun                 | Johannes                       | KK Gewehr 30 Schuß     | Herren I             | 1,0              | 1     | 16.07.2024 | aktualisiert am 2024-07-16 |  |  |  |  |  |  |
| Amato                 | Angelo                         | KK Gewehr 30 Schuß     | Herren III           | 1,0              | 1     | 16.07.2024 | aktualisiert am 2024-07-16 |  |  |  |  |  |  |
| Busam                 | Karl                           | KK Gewehr 30 Schuß     | Herren III           | 1,0              | 1     | 16.07.2024 | aktualisiert am 2024-07-16 |  |  |  |  |  |  |
| Basler                | Matti                          | KK Gewehr 30 Schuß     | Jugend m             | 1,0              | 1     | 16.07.2024 | aktualisiert am 2024-07-16 |  |  |  |  |  |  |
|                       |                                |                        |                      |                  |       |            |                            |  |  |  |  |  |  |
| Einzelmeldungen       |                                |                        |                      |                  |       |            |                            |  |  |  |  |  |  |
| Name                  | Vorname                        | Disziplin              | Klasse               | Ergebnis         | MaNr. | Gesendet   | Info                       |  |  |  |  |  |  |
| Nock                  | Mario                          | KK Gewehr 30 Schuß     | Herren II            | 1,0              | -     | 16.07.2024 | aktualisiert am 2024-07-16 |  |  |  |  |  |  |
| Reiff                 | Rouven                         | KK Gewehr 30 Schuß     | Herren II            | 1,0              | -     | 16.07.2024 | aktualisiert am 2024-07-16 |  |  |  |  |  |  |
| Oswalt                | Julien                         | KK Gewehr 30 Schuß     | Junioren II m        | 1,0              | -     | 16.07.2024 | aktualisiert am 2024-07-16 |  |  |  |  |  |  |
|                       |                                |                        |                      |                  |       |            |                            |  |  |  |  |  |  |
| Mannschaftsführ       | er/Kontaktperson für die       | aufgeführte Mannschaft | sowie Einzelschützer | n/Einzelschützin | nen   |            |                            |  |  |  |  |  |  |
| Name, Vorname         | Braun, Johannes                |                        |                      |                  |       |            |                            |  |  |  |  |  |  |
| Telefon               | 0171-12312366                  |                        |                      |                  |       |            |                            |  |  |  |  |  |  |
| EMail                 | i h @web de                    |                        |                      |                  |       |            |                            |  |  |  |  |  |  |

Anzahl Einzelschützen: 3 | Anzahl Mannschaftsschützen: 5 | Anzahl Meldungen gesamt: 8

Die Liste enthält die Mannschaftsschützen, die Einzelschützen und die Angaben des Mannschaftsführers. Bitte dieses Protokoll speichern und an den Sachbearbeiter des Rundenwettkampfes senden.

# Bitte beachten, wenn man mehr als eine Mannschaft melden will

Will man mehrere Mannschaften melden wiederholt man das Ganze, in dem man Mannschaftsnummer 2 eingibt und dann die Schritte wie oben beschrieben wiederholt.

# Achtung jede Mannschaft muss einzeln gemeldet werden